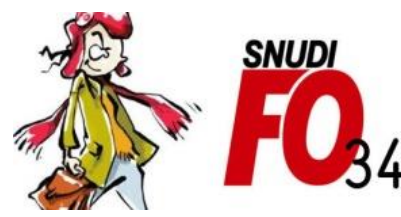

Syndicat National Unifié des Directeurs, Instituteurs, Professeurs des écoles, PsyEN EDA, AESH, Contractuels de l'Education Nationale

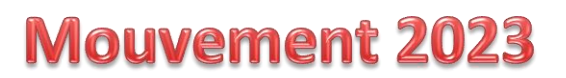

### Tutoriel – Modifier l'ordre des vœux dans un vœu groupe

#### 1/ Sélectionner l'onglet « Demande de mutation »

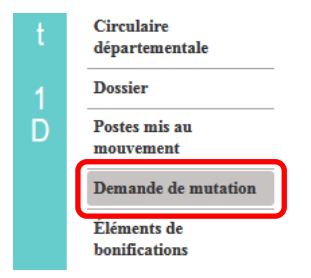

## 2/ Sélectionner le vœu groupe dont vous voulez modifier l'ordre des postes et cliquer sur le bouton « Réordonner les postes du groupe »

| Vœux composant votre demande validée |                |                        |                          |                          |                                  |                |              |  |  |  |
|--------------------------------------|----------------|------------------------|--------------------------|--------------------------|----------------------------------|----------------|--------------|--|--|--|
|                                      |                | Rang                   | Type de vœu              | N° du poste ou du groupe | Libellé du poste ou du<br>groupe | Type de groupe | Nature de su |  |  |  |
|                                      | 2              |                        | Groupe                   | <u>30436</u>             | ECMA - G0000 -<br>MONTPELLIER    | AC (j)         |              |  |  |  |
|                                      | Ajouter un vœu | Supprimer la sélection | Réordonner les postes du | groupe                   |                                  |                |              |  |  |  |

#### 3/ Vous voici à l'intérieur de votre vœu groupe : vous pouvez changer le rang de chaque vœu en cliquant sur son rang (ici par exemple on cherche à changer le rang du 3<sup>ème</sup> vœu pour le passer en 4<sup>ème</sup> rang)

| [ | Rang \$   | Numéro de<br>poste \$ | Commune \$  | Établissement \$                                                | Type de<br>poste \$ | Nature de support \$             | Sp         |
|---|-----------|-----------------------|-------------|-----------------------------------------------------------------|---------------------|----------------------------------|------------|
|   | <u>1</u>  | 114613                | MONTPELLIER | ECOLE MATERNELLE PUBLIQUE LUIS DE CAMOENS<br>(0340527N)         | E                   | Enseignant classe préélémentaire | Sans spéc: |
|   | 2         | 114616                | MONTPELLIER | ECOLE MATERNELLE PUBLIQUE PAULINE KERGOMARD (0340528P)          | Е                   | Enseignant classe préélémentaire | Sans spéc  |
|   | 3         | 114619                | MONTPELLIER | ECOLE MATERNELLE PUBLIQUE WOLFGANG-AMADEUS<br>MOZART (0340529R) | E                   | Enseignant classe préélémentaire | Sans spéc: |
|   | 4         | 114622                | MONTPELLIER | ECOLE MATERNELLE PUBLIQUE GENEVIEVE BON<br>(0340530S)           | E                   | Enseignant classe préélémentaire | Sans spéc: |
|   | <u>5</u>  | 114626                | MONTPELLIER | ECOLE MATERNELLE PUBLIQUE AGRIPPA D'AUBIGNE<br>(0340531T)       | Е                   | Enseignant classe préélémentaire | Sans spéc  |
|   | <u>6</u>  | 114631                | MONTPELLIER | ECOLE PRIMAIRE PUBLIQUE PAPE CARPANTIER<br>(0340532U)           | Е                   | Enseignant classe préélémentaire | Sans spéc  |
|   | 7         | 114635                | MONTPELLIER | ECOLE MATERNELLE PUBLIQUE MARIA CALLAS<br>(0340533V)            | Е                   | Enseignant classe préélémentaire | Sans spéc: |
|   | <u>8</u>  | 114638                | MONTPELLIER | ECOLE MATERNELLE PUBLIQUE CHAPTAL (0340534W)                    | Е                   | Enseignant classe préélémentaire | Sans spéc  |
|   | <u>9</u>  | 114641                | MONTPELLIER | ECOLE MATERNELLE PUBLIQUE SIMONE SIGNORET<br>(0340535X)         | Е                   | Enseignant classe préélémentaire | Sans spéc  |
|   | <u>10</u> | 114644                | MONTPELLIER | ECOLE MATERNELLE PUBLIQUE MARCEL PAGNOL<br>(0340536Y)           | E                   | Enseignant classe préélémentaire | Sans spéc: |

10 v 1-10 sur 65 r v r

# 4/ Saisir le nouveau rang que vous voulez attribuer à ce vœu puis cliquer sur le bouton « Enregistrer l'ordre des postes du groupe »

| 1 | Rang \$   | Numéro de<br>poste ≎ | Commune \$  | Établissement ≎                                                 | Type de<br>poste ≎ | Nature de support 🗘             |
|---|-----------|----------------------|-------------|-----------------------------------------------------------------|--------------------|---------------------------------|
|   | 1         | 114613               | MONTPELLIER | ECOLE MATERNELLE PUBLIQUE LUIS DE CAMOENS<br>(0340527N)         | E                  | Enseignant classe préélémentais |
|   | 2         | 114616               | MONTPELLIER | ECOLE MATERNELLE PUBLIQUE PAULINE KERGOMARD (0340528P)          | E                  | Enseignant classe préélémentais |
|   | 4         | 114619               | MONTPELLIER | ECOLE MATERNELLE PUBLIQUE WOLFGANG-AMADEUS<br>MOZART (0340529R) | Е                  | Enseignant classe préélémentai  |
|   | <u>4</u>  | 114622               | MONTPELLIER | ECOLE MATERNELLE PUBLIQUE GENEVIEVE BON<br>(0340530S)           | Е                  | Enseignant classe préélémentair |
|   | <u>5</u>  | 114626               | MONTPELLIER | ECOLE MATERNELLE PUBLIQUE AGRIPPA D'AUBIGNE<br>(0340531T)       | Е                  | Enseignant classe préélémentair |
|   | <u>6</u>  | 114631               | MONTPELLIER | ECOLE PRIMAIRE PUBLIQUE PAPE CARPANTIER<br>(0340532U)           | Е                  | Enseignant classe préélémentai  |
|   | 7         | 114635               | MONTPELLIER | ECOLE MATERNELLE PUBLIQUE MARIA CALLAS<br>(0340533V)            | Е                  | Enseignant classe préélémentai  |
|   | <u>8</u>  | 114638               | MONTPELLIER | ECOLE MATERNELLE PUBLIQUE CHAPTAL (0340534W)                    | Е                  | Enseignant classe préélémentais |
|   | <u>9</u>  | 114641               | MONTPELLIER | ECOLE MATERNELLE PUBLIQUE SIMONE SIGNORET<br>(0340535X)         | E                  | Enseignant classe préélémentai  |
|   | <u>10</u> | 114644               | MONTPELLIER | ECOLE MATERNELLE PUBLIQUE MARCEL PAGNOL<br>(0340536Y)           | Е                  | Enseignant classe préélémentai  |
|   |           |                      |             | <b>10</b> v 1 - 10 sur 65 <                                     | 1234               | 567 >> >1                       |
|   |           |                      |             | Enregistrer l'ordre des postes du groupe                        | Retou              | ur à la liste des voeux         |

#### 5/ Valider le message d'alerte qui s'affiche

|   | Rang ≎    | Numéro de<br>poste ≎ | Commune \$   | 10       1 - 10 sur 65       I       I |
|---|-----------|----------------------|--------------|----------------------------------------------------------------------------------------------------|
|   | 1         | 114613               | MONTPELLIER  | <ul> <li>-Vous remplacez l'ordre 6 par 2: alors les postes 2 à 5 seront incrementes d'un rang.</li> <li>-Vous remplacez l'ordre 2 par 6 : alors les postes 3 à 6 seront décrémentés d'un rang.</li> </ul>                                                                                                    |
|   | 2         | 114616               | MONTPELLIER  | Êtes-vous sûr de vouloir continuer ?                                                                                                    |
| 4 | 4         | 114619               | MONTPELLIER  | ✓ Valider × Annuler                                                                                                    |
|   | <u>4</u>  | 114622               | MONTPELLIER  | (0340530S) C Enseignant casse préélémentaire                                                                                                    |
|   | <u>5</u>  | 114626               | MONTPELLIER  | ECOLE MATERNELLE PUBLIQUE AGRIPPA D'AUBIGNE E Enseignant classe préélémentaire (0340531T)                                                                                                    |
|   | <u>6</u>  | 114631               | MONTPELLIER. | ECOLE PRIMAIRE PUBLIQUE PAPE CARPANTIER<br>(0340532U) Enseignant classe préélémentaire                                                                                                    |
|   | 7         | 114635               | MONTPELLIER. | ECOLE MATERNELLE PUBLIQUE MARIA CALLAS E Enseignant classe préélémentaire (0340533V)                                                                                                    |
|   | <u>8</u>  | 114638               | MONTPELLIER  | ECOLE MATERNELLE PUBLIQUE CHAPTAL (0340534W) E Enseignant classe préélémentaire                                                                                                    |
|   | <u>9</u>  | 114641               | MONTPELLIER  | ECOLE MATERNELLE PUBLIQUE SIMONE SIGNORET E Enseignant classe préélémentaire (0340535X)                                                                                                    |
|   | <u>10</u> | 114644               | MONTPELLIER  | ECOLE MATERNELLE PUBLIQUE MARCEL PAGNOL<br>(0340536Y) E Enseignant classe préélémentaire                                                                                                    |
|   |           |                      |              | 10 v 1 - 10 sur 65 re << 1 2 3 4 5 6 7 re re                                                                                                    |
|   |           |                      |              | Enregistrer l'ordre des postes du groupe Retour à la liste des voeux                                                                                                    |

### 6/ L'ordre des vœux a bien été modifié dans votre groupe

| Rang \$   | Numéro de<br>poste \$ | Commune \$   | Établissement \$                                                | Type de<br>poste \$ | Nature de support 🗘              |
|-----------|-----------------------|--------------|-----------------------------------------------------------------|---------------------|----------------------------------|
| 1         | 114613                | MONTPELLIER  | ECOLE MATERNELLE PUBLIQUE LUIS DE CAMOENS<br>(0340527N)         | E                   | Enseignant classe préélémentaire |
| <u>2</u>  | 114616                | MONTPELLIER  | ECOLE MATERNELLE PUBLIQUE PAULINE KERGOMARD (0340528P)          | E                   | Enseignant classe préélémentaire |
| 3         | 114622                | MONTPELLIER  | ECOLE MATERNELLE PUBLIQUE GENEVIEVE BON<br>(0340530S)           | E                   | Enseignant classe préélémentaire |
| 4         | 114619                | MONTPELLIER  | ECOLE MATERNELLE PUBLIQUE WOLFGANG-AMADEUS<br>MOZART (0340529R) | Е                   | Enseignant classe préélémentaire |
| <u>5</u>  | 114626                | MONTPELLIER  | ECOLE MATERNELLE PUBLIQUE AGRIPPA D'AUBIGNE<br>(0340531T)       | Е                   | Enseignant classe préélémentaire |
| <u>6</u>  | 114631                | MONTPELLIER  | ECOLE PRIMAIRE PUBLIQUE PAPE CARPANTIER<br>(0340532U)           | E                   | Enseignant classe préélémentaire |
| 7         | 114635                | MONTPELLIER  | ECOLE MATERNELLE PUBLIQUE MARIA CALLAS<br>(0340533V)            | E                   | Enseignant classe préélémentaire |
| <u>8</u>  | 114638                | MONTPELLIER. | ECOLE MATERNELLE PUBLIQUE CHAPTAL (0340534W)                    | E                   | Enseignant classe préélémentaire |
| <u>9</u>  | 114641                | MONTPELLIER  | ECOLE MATERNELLE PUBLIQUE SIMONE SIGNORET (0340535X)            | E                   | Enseignant classe préélémentaire |
| <u>10</u> | 114644                | MONTPELLIER  | ECOLE MATERNELLE PUBLIQUE MARCEL PAGNOL<br>(0340536Y)           | E                   | Enseignant classe préélémentaire |
|           |                       |              | 10 V 1 - 10 sur 65 <                                            | 1234                | 4 5 6 7 🕨 🖬                      |